## ■ メールアドレスのパスワード変更

1. 「ログイン方法」の手順に沿ってログインし、トップ画面に進みます。

2. メニューより「メール」をクリックします。

| ♀ 検索                                          |
|-----------------------------------------------|
| ウェブサイトとド                                      |
| ● アクティブ                                       |
| ウェブジョイヤ: mapuocs/ m / トロ<br>ホスティング設定 ウェブで開く : |
|                                               |

**3.** 登録されているメールアドレスが一覧で表示されます。 変更したいメールアドレスをクリックします。

| メール                                                                                                    |     |                  |                             |  |
|----------------------------------------------------------------------------------------------------|-----|------------------|-----------------------------|--|
| メールアドレス メール設定                                                                                                    |     |                  |                             |  |
| ドメインに紐付けられたメールアカウントを作成・管理します。メールアカウントごとに、メールボックス、同じメールボックスに追加できるメールアドレス(メールエイリアス)の数、自動応答、1 つ以上のメールアドレスへのメール転<br>送などをセットアップすることができます。また、アンチスバムやアンチウイルスのサービスを使用できるアカウントの場合は、これらをセットアップすることもできます。 |     |                  |                             |  |
|                                                                                                    |     |                  | Q                           |  |
| 全1件                                                                                                    |     |                  | ページあたりのエントリ数: 10 25 100 すべて |  |
| □ メールアドレス ↑                                                                                                    | ユーザ | 使用量              |                             |  |
| □ test@***.***                                                                                                    |     | 1.00 GB 中、0 B 使用 | ①     ③     ③               |  |
| 全1件                                                                                                    |     |                  | ページあたりのエントリ数: 10 25 100 すべて |  |
|                                                                                                    |     |                  |                             |  |

 選択したメールの〔全般〕画面が表示されます。
 現在有効なパスワードは表示されません。
 パスワードを紛失、または変更したい場合は、「パスワード」欄に新たにパスワードの設定を 行ってください。

| x=u> x=u7FL2><br>test@***.***                   |                                                    |  |  |  |
|-------------------------------------------------|----------------------------------------------------|--|--|--|
| 全般 転送 メールエイリアス 自動応答 スパムフィルタ アンチウイルス             |                                                    |  |  |  |
| ーーーーーーーーーーーーーーーーーーーーーーーーーーーーーーーーーーーー            |                                                    |  |  |  |
| メールアドレス * test @                                | er ulter e                                         |  |  |  |
| □ Plesk へのログインに使用可能(ユーザ名: =                     |                                                    |  |  |  |
| 外部のメールアドレス                                      |                                                    |  |  |  |
|                                                 | 場合に、パスワードのリセットに使用されます。                             |  |  |  |
| である場: 2。                                        | ※「生成」ボタンをクリックすると、安全レベルが「強」以上のパスワードが自動生成されます。       |  |  |  |
|                                                 | ※「表示」ボタンをクリックすると、入力したパスワードを確認できます。                 |  |  |  |
|                                                 |                                                    |  |  |  |
| M メールホックス     ・ ・ ・ ・ ・ ・ ・ ・ ・ ・ ・ ・ ・ ・ ・ ・ ・ |                                                    |  |  |  |
| メールボックスのサイズは、 デフォルトサイズより<br>                    | 大きくできません。                                          |  |  |  |
| Plesk での説明                                      |                                                    |  |  |  |
|                                                 |                                                    |  |  |  |
| この説明は、このメールアカウンドにアクセスできるすべてのユーザに対して表示されます。      |                                                    |  |  |  |
| *必須フィールド 3 OK 適用する キャンセル                        |                                                    |  |  |  |
|                                                 |                                                    |  |  |  |
| <ol> <li>パスワード</li> </ol>                       | 該当のメールアドレスに対するパスワードを入力                             |  |  |  |
|                                                 | ※パスワードとして利用できるのは右の安全レベルが「強」以上となった                  |  |  |  |
|                                                 | もののみです。                                            |  |  |  |
|                                                 | ※この画面を閉じると再度パスワードを表示することはできませんので、<br>必ず控えを取ってください。 |  |  |  |
| ② パスワードの確認                                      | 上記と同じパスワードを入力                                      |  |  |  |

「OK」ボタンをクリックし、パスワード変更は完了です。